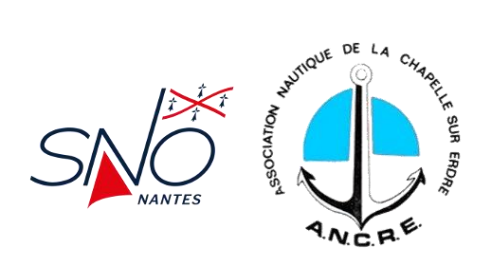

## S'INSCRIRE AVEC REGATEHOME

Le SNO Nantes et l'ANCRE définissent un programme commun de régates donnant lieu à une convention entre clubs. Pour les régates relevant de cette convention <u>ANCRE / SNO uniquement</u>, les inscriptions aux régates se font sur le logiciel <u>RegateHome</u>.

## **PRE-REQUIS**

Avant de s'inscrire sur RegateHome, deux conditions à remplir :

- Avoir une licence club FFVoile valide pour l'année en cours
  - En statut « Pratiquant » ou « Compétition » pour les pratiquants majeurs (dispense de certificat ou de questionnaire médical pour les régates de grade 5)
  - En statut « Compétition » pour les pratiquants mineurs
- Utiliser un bateau déjà déclaré dans la base de données bateau de RegateHome
  - Si ce n'est pas le cas, adressez un e-mail à Lucien GUILARD (<u>ancre44240@gmail.com</u>) ou à Nicole PINCEMY (<u>nicole.pincemy@snonantes.fr</u>).

NOTA BENE : si vous n'avez pas de licence FFVoile à l'année, contactez le secrétariat du club afin d'obtenir une licence journalière. Celle-ci n'est pas prise en compte par RegateHome et doit être ajoutée manuellement dans le logiciel FREG par le commissaire aux résultats.

## **MODE OPERATOIRE**

 Se connecter à l'adresse Web suivante à l'aide du navigateur de votre choix (Chrome, Opera, Edge ...):

https://regatehome.snonantes.fr/

2. Sélectionner la régate souhaitée en cliquant sur la ligne correspondante dans le tableau :

| Sélection de la régate |       |                      |            |            |                      |                  |  |  |
|------------------------|-------|----------------------|------------|------------|----------------------|------------------|--|--|
| Club                   | Grade | Nom                  | Début      | Fin        | Commentaire          | Bateaux inscrits |  |  |
| ANCRE                  | 5C    | Essai Régate         | 21/02/2023 | 21/02/2023 | Pour test uniquement | 6                |  |  |
| S N O NANTES           | 5C    | TROPHEE BRETECHE N°1 | 26/02/2023 | 26/02/2023 |                      | 2                |  |  |
| ANCRE                  | 5C    | TROPHEE ANCR'ERDRE 1 | 19/03/2023 | 19/03/2023 |                      | 0                |  |  |
| ANCRE                  | 5C    | TROPHEE ANCR'ERDRE 2 | 02/04/2023 | 02/04/2023 |                      | 0                |  |  |
| S N O NANTES           | 5C    | TROPHEE BRETECHE N°2 | 18/06/2023 | 18/06/2023 |                      | 0                |  |  |
| S N O NANTES           | 5C    | TROPHEE BRETECHE N°3 | 10/09/2023 | 10/09/2023 |                      | 0                |  |  |
| ANCRE                  | 5C    | TROPHEE ANCR'ERDRE 3 | 15/10/2023 | 15/10/2023 |                      | 0                |  |  |
| S N O NANTES           | 5C    | TROPHEE BRETECHE N°4 | 29/10/2023 | 29/10/2023 |                      | 0                |  |  |
| ANCRE                  | 5C    | TROPHEE ANCR'ERDRE 4 | 12/11/2023 | 12/11/2023 |                      | 0                |  |  |

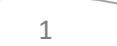

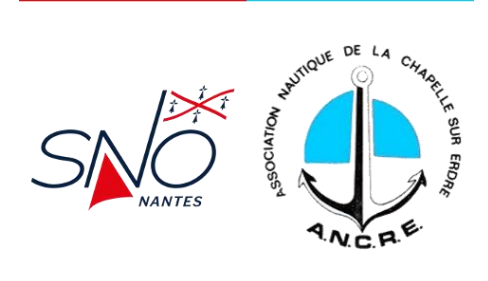

3. Sélectionner le type de bateau en cliquant sur la ligne correspondante dans le tableau :

| Sélection du type de bateau |  |  |  |  |  |  |
|-----------------------------|--|--|--|--|--|--|
| pe de bateau                |  |  |  |  |  |  |
| DER                         |  |  |  |  |  |  |
| 50 BRETECHE                 |  |  |  |  |  |  |
| DA 25                       |  |  |  |  |  |  |

4. Sélectionner le bateau en cliquant sur la ligne correspondante dans le tableau :

| Sélection du bateau |           |                      |          |          |                      |      |  |  |
|---------------------|-----------|----------------------|----------|----------|----------------------|------|--|--|
| Nom                 | Catégorie | Club                 | N° voile | N° coque | Groupe de classement | CVL  |  |  |
| CALLISTO            | QS        | S N O NANTES [44009] | FRA 70   |          | REG                  | 0.00 |  |  |
| TUSCAN              | QS        | S N O NANTES [44009] | FRA 42   |          | REG                  | 0.00 |  |  |

5. Si nécessaire, modifier le numéro de voile qui sera utilisé pendant la régate :

| Numéro de voile               |    |
|-------------------------------|----|
| l° de voile pendant la régate |    |
| FRA 42                        | ок |
|                               |    |

6. Saisir les coordonnées d'un contact avec une adresse e-mail valide impérativement :

| Personne à contacter<br>(confirmation d'inscription, contact en cas d'annulation de la régate) |                         |                        |    |  |  |  |  |  |
|------------------------------------------------------------------------------------------------|-------------------------|------------------------|----|--|--|--|--|--|
| Nom                                                                                            | Adresse e-mail          | Téléphone (facultatif) |    |  |  |  |  |  |
| Frédéric WILLIAMS                                                                              | frederic.williams@ik.me | 0668565676             | ок |  |  |  |  |  |

7. Saisir les numéros de licence de votre équipage [celle-ci est contrôlée et les informations sont complétées automatiquement par l'appel d'une API FFvoile] :

| Saisie de l'équipage |                      |                   |                   |              |              |  |  |  |
|----------------------|----------------------|-------------------|-------------------|--------------|--------------|--|--|--|
|                      | Barreur              | Equipier n°1      | Equipier n°2      | Equipier n°3 | Equipier n°4 |  |  |  |
| N° licence           | 0017821P             | 1375219V          | 1396464A          | N° Licence   | N° Licence   |  |  |  |
|                      | Licence valide       | Licence valide    | Licence valide    |              |              |  |  |  |
| ISAF ID              | ISAF ID              | FRAEW7            | FRAJW3            | ISAF ID      | ISAF ID      |  |  |  |
| Nom                  | WILLIAMS             | WILLIAMS          | WILLIAMS          | Nom          | Nom          |  |  |  |
| Prénom               | FREDERIC             | EWEN              | JOSHUA            | Prénom       | Prénom       |  |  |  |
| Date de naissance    | 22/09/1975           | 23/12/2005        | 13/09/2007        | Naissance    | Naissance    |  |  |  |
| Age                  | 47                   | 17                | 15                | Age          | Age          |  |  |  |
| Sexe                 | Μ                    | М                 | М                 | Sexe         | Sexe         |  |  |  |
| Club                 | S N O NANTES         | S N O NANTES      | S N O NANTES      | Club         | Club         |  |  |  |
| Certificat médical   | Oui                  | Oui               | Oui               | Certificat   | Certificat   |  |  |  |
|                      | Certificat non exigé | Certificat valide | Certificat valide |              |              |  |  |  |

2

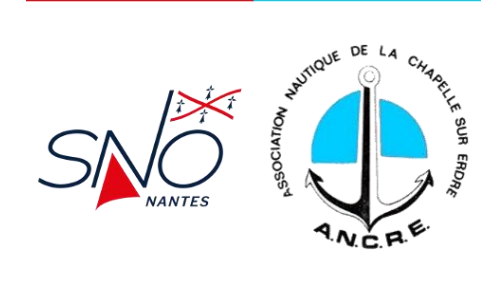

8. Cliquer le sur le bouton valider :

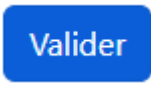

Un message vous informe que vous avez 10 minutes pour cliquer sur le lien de confirmation reçu par e-mail :

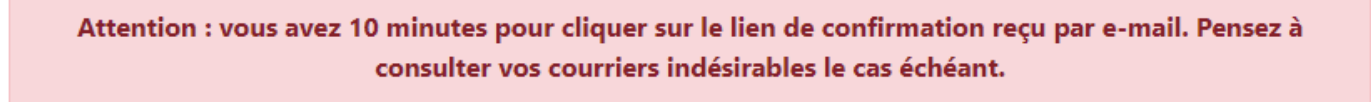

9. Ouvrir l'e-mail et cliquer sur le lien :

Confirmation d'inscription

La page suivante s'affiche alors :

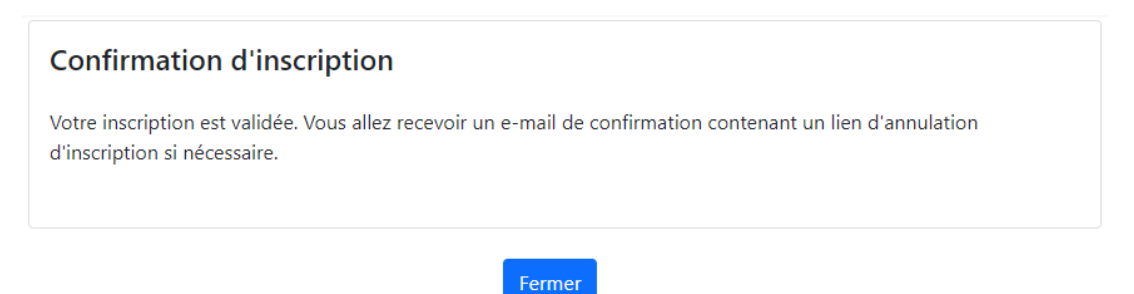

Vous recevrez également un deuxième e-mail vous confirmant la bonne prise en compte de votre inscription. Cet e-mail contient un lien de modification / annulation si toutefois vous souhaitiez modifier ou annuler votre participation à la régate.

## **EN CAS DE PROBLEME**

Pour les difficultés liées aux inscriptions :

- ANCRE : Lucien GUILARD (<u>ancre44240@gmail.com</u>)
- SNO Nantes : Nicole PINCEMY (nicole.pincemy@snonantes.fr)

Pour les difficultés techniques d'utilisation du logiciel :

Frédéric WILLIAMS (<u>support-tech@snonantes.fr</u> ou <u>frederic.williams@snonantes.fr</u>)

3